VPN sau Virtual Private Network vă permite să conectați mai multe locații folosind Internetul și să vă asigurați că datele care se transmit nu pot fi furate sau compromise într-un alt mod. Acest lucru se obține prin crearea "tunelelor de securitate" prin care trec datele transferate de pe o locație pe alta. Tunele VPN se folosesc în general pentru a conecta birourile de la distanță sau utilizatorii care lucrează de acasă cu biroul central.

Odată cu creșterea vitezei de Internet crește și posibilitatea lucrului de la distanță: de acasă, dintr-un hotel etc. VPN-urile devin tot mai populare, deoarece reprezintă cea mai bună soluție pentru siguranța transferului de datele. Odată cu dezvoltarea VPN-ului, vin și noi funcționalități, precum DirectAccess (care a fost introdus odată cu sistemele de operare Windows 7 și Windows 2008 R2) și VPN Reconnect care este prezent în sistemele de operare Windows 8 și Windows server 2012.

Astăzi sunt disponibile două tipuri de tunele VPN:

- Remote Access care este cunoscut şi ca conexiunea Point-to-Point. Acesta este un tip de conexiune mai popular şi reprezintă situația în care utilizatorul acceseazădin orice locație rețaua companiei şi resursele de pe aceasta folosind propria conexiune la Internet.
- Site-to-Site acest tip de conexiune leagă birourile de la distanţă folosind conexiunile lor de Internet. Este cunoscut şi sub denumirea de Wide-Area Network (WAN). Acest tip de VPN creează o structură a tunelului care permite utilizatorilor de pe o locaţie să acceseze resursele de pe altă locaţie şi invers.

Windows 8 susține patru tipuri de protocoale pentru tunelling și crearea conexiunilor VPN:

• Point-to-Point Tunneling Protocol (PPTP) – PPTP se bazează pe protocolul PPP (point-to-point ) original. Are o encripție și o autentificare slabă și nu este considerat sigur pentru utilizare.

- Layer 2 Tunneling Protocol (L2TP) / IP security (IPSec) L2TP este o altă generație de protocoale pentru tunneling, bazată original pe protocolul PPTP. L2TP face tunelele pe un alt nivel (nivelul Data Link) pentru conexiunea prin intermediul rețelei deja existente (în general prin Internet). De fapt L2TP transmite sesiuni PPP și nu oferă o siguranță mai mare decât protocolul PPTP. Ceea ce îl face sigur este IPSec. IPSec oferă posibilitatea de a verifica confidențialitatea, autentificarea și integritatea datelor care sunt trimise prin rețeaua publică. IPSec este alcătuit din protocoale: AH (authentication header) care două este responsabil pentru verificarea autentificării și integrității, și ESP (Encapsulating Security Payload) care criptează conținutul.
- Secure Socket Tunneling Protocol (SSTP) Introdus în sistemul de operare Windows Vista, SSTP utilizează Hypertext Transfer Protocol Secure (HTTPS) și TCP port 443 pentru a trece traficul prin firewall-ul care poate să blocheze PPTP sau L2TP/IPSec. SSTP are posibilitatea de a cripta traficul PPP folosind canalul Secure Socket Layer (SSL) al protocolului HTTPS. Utilizarea PPP-ului permite utilizarea unor metode de autentificare puternice, precum Extensible Authentication Protocol – Transport Layer Security (EAP-TSL). SSL oferă securitatea la nivel de transport folosind mecanisme mai calitative pentru schimbarea cheilor de criptare și o encripție și o integritate mai puternică.
- Internet Key Exchange (IKEv2) Este introdus odată cu sistemul de operare Windows 7. Acest protocol creează tunele IPSec prin portul UDP. Tunelele IKEv2 VPN sunt foarte utile în situațiile în care utilizatorul trece permanent de pe o conexiune wirelles pe alta sau de pe conexiunea wirelles pe cablu. Unirea tehnologiilor IKEv2 şi IPSec oferă o autentificare şi o encripție puternică în

timpul transportului.

Pe fiecare dintre aceste conexiuni VPN, puteți face următoarele setări:

- <u>Încapsularea</u> Datele se încapsulează cu ajutorul header-ului.
  Doar header-ul conține informații despre rutare, lucru ce permite datelor să circule prin rețea și să ajungă la o anumită destinație.
- Autentificarea aceasta poate avea trei forme diferite:
  - Autentificare la nivel de utilizator
  - Autentificare la nivel de calculator
  - Autentificare pe baza sursei de date
- <u>Criptarea</u> Criptarea datelor permite ca datele să rămână confidențiale și necompromise cât timp trec prin rețeaua publică (Internet). Expeditorul criptează datele folosind cheia pentru criptare, iar receptorul le decriptează folosind cheia pentru decriptare.

| Protocol VPN | Încapsulare                  | Criptare               |
|--------------|------------------------------|------------------------|
| РРТР         | TCP/IP                       | MS-CHAPv2 sau          |
|              |                              | EAP-TLS                |
| L2TP/IPSec   | L2TP/UDP + IPSec Advanced Er | Advanced Encryption    |
|              |                              | Standard (AES) sau     |
|              |                              | Triple Data Encryption |

SSTP TCP/IP 443 HTTPS SSL IKEv2 ESP/AH AES256 sau 3DES Tabel 21.1 Protocoale VPN

Metodele de autentificare care astăzi se folosesc cel mai des sunt:

- Password Authentication Protocol (PAP) un protocol de autentificare nu foarte sigur. Transmite parolele într-un text curat. Se foloseşte doar în situațiile în care clientul şi serverul nu pot folosi un protocol mai sigur pentru autentificare. Acest protocol nu este posibil în Windows 8, dar îl puteți activa manual, iar în Windows 2008 şi în sistemele de operare pentru server mai noi nici măcar nu e susținut.
- pentru criptare. Este mai avansat decât PAP, deoarece nu folosește PPP pentru transmiterea pachetului, ceea ce înseamnă că numele de utilizator și parola nu sunt trimise în textul curat.
- Microsoft CHAP version 2 susține autentificarea bidirecțională reciprocă. Oferă o securitate mai mare în transferul informațiilor decât CHAP.
- EAP-MS-CHAPv2 Permite autentificarea clientului care se conectează folosind schema de autentificare EAP. EAP oferă cel mai înalt nivel de protecţie datorită flexibilităţii sale atunci când este vorba de alegerea metodei. Acest protocol necesită deţinerea unui certificat instalat pe calculatorul pe care se vor conecta clienţii.

Windows 8 este optimizat pentru utilizarea pe ecranele sensibile la atingere. Cu aceasta, și sarcinile administrative sunt uşurate și accelerate. Acum, crearea conexiunii VPN este mai uşoară. Iconițele conexiunilor VPN create apar acum în listă printre celelalte conexiuni la rețea, în cadrul secțiunii View Available Networks.

Crearea conexiunii VPN nu solicită multe informații. Tot ce vă trebuie sunt informațții despre serverul la care vă conectați. Crearea unui VPN pe server va fi abordată în alte cursuri. Pentru moment este suficient să știți cum să creați conexiunea de la client către server. • Pe ecranul de start tastați "vpn", dați clic pe secțiunea Settings și selectați "Set Up A Virtual Private Network (VPN) Connection".

| Settings Results     | for "vpn"                                             | Search                                                                                                    |
|----------------------|-------------------------------------------------------|----------------------------------------------------------------------------------------------------|
| Connect to a network | Set up a virtual private reduced (2019)<br>protection | light.                                                                                                    |
|                      | Were network connections                              |                                                                                                    |
|                      |                                                       | O imp                                                                                                    |
|                      |                                                       | The second second secon |
|                      |                                                       | <b>a</b> ***                                                                                                    |
|                      |                                                       | <b>D</b> **                                                                                                    |
|                      |                                                       | 🖂 Parter                                                                                                    |
|                      |                                                       |                                                                                                    |
|                      |                                                       | and a state                                                                                                    |
|                      |                                                       | France .                                                                                                    |
|                      |                                                       | in in its in the interview of the interview of the interv |
|                      |                                                       | Cooge Doome                                                                                                    |
|                      |                                                       | De los                                                                                                    |
|                      |                                                       |                                                                                                    |
|                      |                                                       | Fill Mars                                                                                                    |
|                      |                                                       |                                                                                                    |

Figura 19.1 Crearea conexiunii VPN

- Introduceţi adresa IP publică a serverului VPN la care doriţi să vă conectaţi.
- Introduceți numele conexiunii în câmpul "Destination name". Acesta este numele conexiunii VPN care va apărea atunci când veți dori să vă conectați.
- Selectaţi câmpul "Remember My Credentials" dacă vreţi ca numele de utilizator şi parola să se memoreze la prima loogare cu succes.

#### Curs: Windows 8 Modul: Accesul de la distanță și administrarea Unitate: VPN - Virtual Private Network

| ype the Internet                                                                                                    | address to connect to                                  |           |  |
|----------------------------------------------------------------------------------------------------|--------------------------------------------------------|-----------|--|
| Your network administ                                                                                                    | rator can give you this address.                       |           |  |
| internet address:                                                                                                    | [Example:Contoso.com or 157.54.0.1 or 3ffe:1234        | :1        |  |
| Destination name:                                                                                                    | VPN Connection                                         |           |  |
| _                                                                                                    |                                                        |           |  |
| Use a smart car                                                                                                    | d                                                      |           |  |
| Section of the section of the sectio | ople to use this connection                            | 0.02200   |  |
| This option allo                                                                                                    | ws anyone with access to this computer to use this con | inection. |  |

Figura 19.2 Crearea conexiunii VPN

După ce ați terminat cu crearea conexiunii VPN, este momentul să o folosiți și să vă conectați cu locația dorită.

- 1. simultan tastele Windows + I de pe tastatură pentru a deschide meniul Settings.
- 2. Dați un clic pe iconița pentru rețea.
- 3. Dați un clic pe conexiunea VPN pe care vreți să o porniți și dați clic pe Connect.
- Conexiunea VPN începe să stabilească legătura cu serverul folosind acreditările salvate. Dacă nu reuşeşte să se conecteze folosind aceste acreditări, vi se va cere să introduceţi acreditări noi.
- 5. Când se termină procesul de conexiune, wizzard-ul va dispărea, ceea ce înseamnă că conexiunea este stabilită.

Fiecare conexiune creată o puteți schimba. Toți parametrii pe care i-ați introdus în timpul creării se pot înlocui cu alții noi.

- 1. simultan tastele Windows + I de pe tastatură pentru a deschide meniul Settings.
- 2. Dați un clic pe iconița pentru rețea.
- 3. Dați un clic dreapta pe conexiunea VPN pe care vreți să o modificați și selectați "View Connection Properties"

| General Options Security Networking Sharing                                                      |
|--------------------------------------------------------------------------------------------------|
| Host name or IP address of destination (such as microsoft.com or 157.54.0.1 or 3ffe:1234::1111): |
| 144.75.84.237                                                                                    |
| Hinst connect<br>Windows can first connect to a public network, such as the                      |
| Internet, before trying to establish this virtual connection.                                    |
| Dial another connection first:                                                                   |
|                                                                                                  |
|                                                                                                  |
|                                                                                                  |
|                                                                                                  |
| privacy statement                                                                                |
|                                                                                                  |
|                                                                                                  |

Figura 19.3 Modificări în conexiunea VPN

VPN-ul se poate seta ca o conexiune între două locații de la distanță sau între un utilizator și compania mamă. Windows 8 vă oferă posibilitatea de a seta cu ușurință conexiunea respectivă. În cazul unei conexiuni la Internet slabe, conexiunea VPN, respectiv tunelul VPN se întrerupe. Aceasta nu este o problemă foarte mare pentru un utilizator care se conectează la resursele companiei. Este suficient să repornească conexiunea și să continue să lucreze. Însă, în situațiile în care prin VPN sunt conectate două locații aflate la distanță, aceasta fiind, în general, o conexiune între două servere la care nu lucrează nimeni non-stop, administratorul va trebui să se conecteze la serverele

respective și să restabilească legătura manual. IKEv2 aduce un supliment care se numește VPN Reconnect și care permite stabilirea automată a legăturii dintre client și server. VPN Reconnect este disponibil începând cu Windows 7 pentru tunelul IKEv2 VPN.

La sistemul de operare Windows 8, VPN Reconnect este activat în mod implicit. Perioada de timp în care conexiunea VPN va încerca să stabilească din nou conexiunea, respectiv timpul în care îi este permis VPN-ului să nu fie conectat, se poate seta în cadrul ferestrei Properties a conexiunii VPN. În tab-ul Security, în cadrul secțiunii Advanced Settings, tab-ul IKEv2, aveți posibilitatea de a schimba Network outage time. Această opțiune vă permite să convingeți conexiunea VPN să încerce să se conecteze din nou pe același server la 30 de minute până la 8 ore după întreruperea conexiunii.

## WIN8\_19 - Windows 8

1. Protocolul care folosește protocolul Hypertext Transfer Protocol Secure pentru transmiterea pachetelor și pentru realizarea traficului este:

- 🔵 a) PPTP
- b) SSTP
- C) L2TP
- d) PPLP

#### 2. Protocolul care creează tunelul IPSec prin intermediul protocolului UDP este:

- 🔵 a) PPTP
- b) SSTP
- C) L2TP
- d) IKEv2

**3. Care dintre protocoalele VPN menționate folosesc encripția TripleDES pentru criptarea datelor care trec prin ele:** 

- a) PPTP
- b) L2TP/IPSec
- c) SSTP
- d) IKEv2

4. Care dintre variantele menționate nu reprezintă o metodă pentru autentificare?

- 🔵 a) PAP
- 🔵 b) EAP
- C) CHAP
- d) GAP

5. Opțiunea care vine cu sistemul de operare Windows 8, dar care permite stabilirea automată a tunelului IKEv2 VPN după întreruperea conexiunii la Internet, se numește:

- a) VPN Connect
- b) VPN Tunneling
- C) VPN Reconnect
- d) VPN Troubleshooter

# 6. CHAP folosește schema Message Diagest 5 (MD5) pentru criptare.

- a) adevărat
- b) fals

### 7. Care sunt cele două protocoale care alcătuiesc IPSec?

- a) AH
- b) PPP
- c) ESP
- d) EAP

**1. Protocolul care folosește protocolul Hypertext Transfer Protocol Secure pentru transmiterea pachetelor și pentru realizarea traficului este:** 

b

2. Protocolul care creează tunelul IPSec prin intermediul protocolului UDP este:

d

**3. Care dintre protocoalele VPN menționate folosesc encripția** TripleDES pentru criptarea datelor care trec prin ele:

b, d

4. Care dintre variantele menționate nu reprezintă o metodă pentru autentificare?

d

5. Opțiunea care vine cu sistemul de operare Windows 8, dar care permite stabilirea automată a tunelului IKEv2 VPN după întreruperea conexiunii la Internet, se numește:

С

6. CHAP folosește schema Message Diagest 5 (MD5) pentru criptare.

а

7. Care sunt cele două protocoale care alcătuiesc IPSec?

a, c